本科生项目负责人登录本科教学管理与服务平台 (http://jwts.hit.edu.cn/),研究生项目负责人登录研究生管理 系统(http://yjsgl.hit.edu.cn/common/login)点击培养管理-学 生课程管理,在创新创业-创新创业培育(学生项目申报)功 能下选择选择对应学年学期,选择对应批次,点击 →,添 加项目。

| 研究生教务管理系统 |              |   |        | ■●● 本平台    | 为互联网非涉密平  | 台,严禁处理、 | 传输国家秘密及韩 | 數感信息。 |                                       |       |      |        | ▲<br>个人菜单维护 | <b>〇</b><br>布局设置 | <br><b>業</b><br>关闭全部标签卡 |          | <b>●</b><br>注销登录 |
|-----------|--------------|---|--------|------------|-----------|---------|----------|-------|---------------------------------------|-------|------|--------|-------------|------------------|-------------------------|----------|------------------|
| C #       | 目导航          |   | 首页     | 竞赛报名 ◎     | 创新创业培育-学  | 生项目申报 @ | >        |       |                                       |       |      |        |             |                  |                         |          |                  |
| ø         | 提前修读课程确认     |   | 当前位置:詳 | 1期计划 >> 批次 | 查询        |         |          |       |                                       |       |      |        |             |                  |                         |          |                  |
| ø         | 培养管理         |   | 带在带眼   | 掛か夕政       |           |         |          |       | 商日夕段                                  |       |      |        |             |                  | 学年学期:                   | 2025春季 > | 查询               |
| ø         | 选课管理         |   | 2025春季 | 2025年中国日   | 际大学生创新大赛产 | 业、国际赛道增 | 育项目      |       | · · · · · · · · · · · · · · · · · · · | 年中国国际 | 大学生创 | 新大赛产业、 | 国际赛道项目      |                  | 可申报                     | 1        |                  |
| ø         | 外语免修         |   |        |            |           |         |          |       |                                       |       |      |        |             |                  |                         |          | $\bigcirc$       |
| ø         | 成绩管理         |   |        |            |           |         |          |       |                                       |       |      |        |             |                  |                         |          |                  |
| ø         | 教学日历         | • |        |            |           |         |          |       |                                       |       |      |        |             |                  |                         |          |                  |
|           | 课表查询         | • |        |            |           |         |          |       |                                       |       |      |        |             |                  |                         |          |                  |
|           | 评教           |   |        |            |           |         |          |       |                                       |       |      |        |             |                  |                         |          |                  |
| Ľ,        | <b>尔松梦</b> 珊 |   |        |            |           |         |          |       |                                       |       |      |        |             |                  |                         |          |                  |
| ž         | arcaulu      |   |        |            |           |         |          |       |                                       |       |      |        |             |                  |                         |          |                  |
| ×         |              | • |        |            |           |         |          |       |                                       |       |      |        |             |                  |                         |          |                  |
|           | ■ 前知的不用当:    |   |        |            |           |         |          |       |                                       |       |      |        |             |                  |                         |          |                  |
|           | 📃 创新创业培育-成   |   |        |            |           |         |          |       |                                       |       |      |        |             |                  |                         |          |                  |
|           | 売審報名         |   |        |            |           |         |          |       |                                       |       |      |        |             |                  |                         |          |                  |
|           |              |   |        |            |           |         |          |       |                                       | _     |      |        |             |                  |                         |          |                  |
|           |              |   | •      |            |           |         |          |       |                                       |       |      |        |             |                  |                         |          |                  |

填写对应项目信息,邀请组员及项目指导教师,同时填报
项目经费预算。(邀请指导教师前需要先上传立项申请书)

| _ |            |   |                    |                  |             |           |         | _       |                  |        |             |                   |         |                 |
|---|------------|---|--------------------|------------------|-------------|-----------|---------|---------|------------------|--------|-------------|-------------------|---------|-----------------|
| ł | 研究生教务管理系统  |   |                    | 本平台为互联网非常        | 步密平台,严禁处理、传 | 翰国家秘密及敏感( | 言思。     | 1<br>11 | <b>6</b><br>修改密码 | 个人菜单维护 | ●<br>布局设置 用 | ▲ ¥<br>●● 关闭全部标签卡 |         | <b>●</b><br>注销登 |
| ŧ | 兰目导航       | = | 首页  竞赛             | <b>报名 🛛 创新创业</b> | 音育-学生项目申报 ◎ |           |         |         |                  |        |             |                   |         |                 |
| ٥ | 提前修读课程确认   | • | 当前位置: 編勝计:<br>项目信息 | 划 >> 项目申报        |             |           |         |         |                  |        |             |                   |         |                 |
| • | 培养管理       | • | 项目名称 ( 中文          | :) :             |             | 项目管理院系:   | -请选择-   |         |                  | ~      |             | 项目执行期限: -请试       | ₩- •    |                 |
| ø | 选课管理       | • | 盘                  | iii: -请选择-       | ~           | 組別:       | -请选择- 🗸 |         |                  |        |             |                   |         |                 |
| • | 外语免修       | • | 项目简                | i介:              |             |           |         |         |                  |        |             | i.                |         |                 |
|   | 成绩管理       |   | 项目成员               |                  |             |           |         |         |                  |        |             |                   |         |                 |
|   |            |   | 🥖 添加成员             | 学号               | 姓名          |           | 性别      | 年級      |                  | 5      | 这支部书记/辅导员   |                   |         | 操作              |
| • | 教学日历       | • |                    | 24S002053        | -           |           | 男       | 2024    |                  |        |             | •                 | 添加党支部书记 | 负责人             |
| ٥ | 课表查询       | • | 立项依据               |                  |             |           |         |         |                  |        |             |                   |         |                 |
| ٥ | 评教         | • |                    |                  |             |           |         |         |                  |        |             |                   |         |                 |
| ø | 实验管理       | • |                    |                  |             |           |         |         |                  |        |             |                   |         |                 |
| ¢ | 创新创业       | : |                    |                  |             |           |         |         |                  |        |             |                   |         |                 |
|   | 🗐 创新创业培育-学 |   | 执行计划               |                  |             |           |         |         |                  |        |             |                   |         | ~               |
|   | 📃 创新创业培育-成 |   |                    |                  |             |           |         |         |                  |        |             |                   |         |                 |
|   | 一 竞赛报名     |   |                    |                  |             |           |         |         |                  |        |             |                   |         |                 |
|   |            |   |                    |                  |             |           |         |         |                  |        |             |                   |         |                 |

| 7   | 研究生教务管理系统  |   |            | 本平台为互联网部    | 診密平台,严禁 | <b>妙理、传</b> 辑 | 国家 | 秘密及數圖 | 刻信息。  |          | <b>合</b><br>主页 | <b>A</b><br>1820256 | 个人菜单维护 |      | ▲<br>角色 | <b>★</b><br>关闭全部标签卡 | <b>〇</b><br>注明發表 |
|-----|------------|---|------------|-------------|---------|---------------|----|-------|-------|----------|----------------|---------------------|--------|------|---------|---------------------|------------------|
| _ Æ | 目导航        | = | 首页创新创      | 业培育-学生项目    | 申报 🛛    |               |    |       |       |          |                |                     |        |      |         |                     |                  |
| ø   | 提前修读课程确认   | • | 当前位置: 続聯计划 | >> 项目申报     |         |               |    |       |       |          |                |                     |        |      |         |                     |                  |
| ø   | 培养管理       | • | 個 近回       | 上传立顶由请书     | 法加指导教师  | 任务共           | 上任 | 5中於报告 | 上传续题报 | 告        |                |                     |        |      |         |                     |                  |
| ø   | 选课管理       | • | 长马勒环       |             |         |               |    |       |       |          |                |                     |        |      |         |                     |                  |
| ø   | 外语免修       | • | 第一指导校開     |             | [未打     | 發受邀请]         | •  | 所在学院  | -请选择- | ~        | HR.            | ☞ -请选择              |        | ~    |         |                     |                  |
| ø   | 成绩管理       | • | 联系电话       | 13674660988 |         |               |    | 政治面貌  | 中共党员  | ~        | 研究鏡            |                     |        | 3    | 支部书记    |                     | ÷                |
| ø   | 教学日历       | • |            | BTR         |         |               |    | 44.67 | Tarma | 其他指导教师情况 | 8064           | The second second   |        | 41br | ~       |                     | <br>44-          |
| ¢   | 课表查询       | • | 26-019X90  | ¢T.2        |         |               |    | 940   | TIE   |          | 10(4-p         | 10:22:4310          |        | 101  | ¥       | 兄兄即书后               | <br>和定           |
| ø   | 评教         | • |            |             |         |               |    |       |       |          |                |                     |        |      |         |                     |                  |
| ø   | 实验管理       | • |            |             |         |               |    |       |       |          |                |                     |        |      |         |                     |                  |
| ø   | 创新创业       | : |            |             |         |               |    |       |       |          |                |                     |        |      |         |                     |                  |
|     | 📑 创新创业培育-学 |   |            |             |         |               |    |       |       |          |                |                     |        |      |         |                     |                  |
|     | 📃 创新创业培育-成 |   |            |             |         |               |    |       |       |          |                |                     |        |      |         |                     |                  |
|     | 一 竞赛报名     |   |            |             |         |               |    |       |       |          |                |                     |        |      |         |                     |                  |
|     |            |   |            |             |         |               |    |       |       |          |                |                     |        |      |         |                     |                  |
|     |            |   |            |             |         |               |    |       |       |          |                |                     |        |      |         |                     |                  |

## 3.组员及指导教师接受邀请。

| ł | 研究生教务管理系统  |   | A XIEC .                                        | 王钧涛!本平台    | 为互联网非涉密平台,严禁处   | 上理、传输国家秘密及敏感信 | 信息。    |      | ★ ▲<br>主页 修改密码 | 个人菜单维护 | <br>布局设置     | 📥 🗙<br>角色 关闭全部 | <b>C</b><br>該法卡 刷新当前页 | し<br>画 注销登録 |
|---|------------|---|-------------------------------------------------|------------|-----------------|---------------|--------|------|----------------|--------|--------------|----------------|-----------------------|-------------|
| ŧ | 自导航        |   | 首页                                              | 竞赛报名 ◎     | 创新创业培育-学生项目申报   | 8 创新创业培育-成员指  | 安受邀请 ⊗ |      |                |        |              |                |                       |             |
| ø | 提前修读课程确认   |   | 当前位置:                                           | 创新创业 >> 成员 | 現接受邀请           |               |        |      |                |        |              |                |                       |             |
| ø | 培养管理       |   | 带在带用                                            | 静步变物       |                 |               |        | 商日夕段 | 部层学校           |        | 协行期的         | 学年             | 学期:2025春季、            | ▲ 图 為 常     |
| ø | 选课管理       |   | <del>111111111111111111111111111111111111</del> | 2025年中     | 国国际大学生创新大赛产业、国际 | 裏道培育项目        |        | 试验项目 | 能源科学与工程        | 学院     | 1941 J 18998 |                | 已接受                   | Q           |
| ø | 外语免修       |   |                                                 |            |                 |               |        |      |                |        |              |                |                       |             |
| ø | 成绩管理       | • |                                                 |            |                 |               |        |      |                |        |              |                |                       |             |
| ð | 教学日历       | • |                                                 |            |                 |               |        |      |                |        |              |                |                       |             |
| ä | 建表音询       |   |                                                 |            |                 |               |        |      |                |        |              |                |                       |             |
| Ĩ | 32.40      |   |                                                 |            |                 |               |        |      |                |        |              |                |                       |             |
| ž | 179X       |   |                                                 |            |                 |               |        |      |                |        |              |                |                       |             |
| Ľ | 米加ら理       |   |                                                 |            |                 |               |        |      |                |        |              |                |                       |             |
| • | E0#AUEUTE  | • |                                                 |            |                 |               |        |      |                |        |              |                |                       |             |
|   | 📃 创新创业培育-学 |   |                                                 |            |                 |               |        |      |                |        |              |                |                       |             |
|   | 📃 创新创业培育-成 |   |                                                 |            |                 |               |        |      |                |        |              |                |                       |             |
|   | ■ 竞赛报名     |   |                                                 |            |                 |               |        |      |                |        |              |                |                       |             |
|   |            |   |                                                 |            |                 |               |        | -    |                |        |              |                |                       |             |
|   |            |   |                                                 |            |                 |               |        |      |                |        |              |                |                       |             |

 4.项目提交指导教师需登录本科教学管理与服务平台 (http://jwts.hit.edu.cn/),在创新创业—创新创业培育-指导 教师接受邀请功能中接受邀请。。请注意,所有成员及指导教 师接受邀请后需再次提交项目。

| ł    | 研究生教务管理系统          |   | a xies . | - 本平台  | 的互联网非    | 涉密平台,严禁处理  | 、传输 | 国家秘密及敏感信息。      |        | 会<br>主页 |      | ■<br>个人菜用細炉 | <mark>≜</mark><br>角色 | <b>業</b><br>美用全部标签卡 |            | <b>心</b><br>注約型 |
|------|--------------------|---|----------|--------|----------|------------|-----|-----------------|--------|---------|------|-------------|----------------------|---------------------|------------|-----------------|
| < Re | 目导航                | = | 首页       | 竞赛报名 🔘 | elsfelyk | 语育-学生项目申报( | 3 8 | I新创业培育·成员接受邀请 🔘 |        |         |      |             |                      |                     |            |                 |
| ٠    | 提前修读课程确认           | • |          |        |          |            |     |                 |        |         |      |             |                      |                     |            |                 |
| ٥    | 培养管理               | • |          |        |          |            |     |                 |        |         |      |             |                      |                     | 🔁 op , 🌚 🌢 | ) 📾 🕹 🗑         |
| •    | 选课管理               | • | 执行计划     | 9      |          |            |     |                 |        |         |      |             |                      |                     |            |                 |
| ø    | 外语免修               | • |          |        |          |            |     |                 |        |         |      |             |                      |                     |            |                 |
| ٥    | 成绩管理               | • |          |        |          |            |     |                 |        |         |      |             |                      |                     |            |                 |
| ٥    | 教学日历               | • |          |        |          |            |     |                 |        |         |      |             |                      |                     |            |                 |
| •    | 课表查询               | • | 经费预算     | ¢      |          |            |     |                 |        |         |      |             |                      |                     |            |                 |
| ø    | 评教                 | • | 经费科目     |        |          | 支出額度       |     |                 |        |         | 支出说明 |             |                      |                     |            |                 |
|      | 1018A08708         |   | 专用材料     |        |          |            |     |                 |        |         |      |             |                      |                     |            |                 |
| . 6  | 头握官埋               | • | 差派费      |        |          |            |     |                 |        |         |      |             |                      |                     |            |                 |
| •    | 创新创业               | : | 印刷器      |        |          |            |     |                 |        |         |      |             |                      |                     |            |                 |
|      | anterarylyicity 25 |   | 委托业务     | ŧ      |          |            |     |                 |        |         |      |             |                      |                     |            |                 |
|      |                    |   | 劳务费      |        |          |            |     |                 |        |         |      |             |                      |                     |            |                 |
|      | 📃 创新创业培育-成         |   | 培训费      |        |          |            |     |                 |        |         |      |             |                      |                     |            |                 |
|      | 🔲 केल्फ्रेस्ट ट्र  |   | 其他交通     | 見用     |          |            |     |                 |        |         |      |             |                      |                     |            |                 |
|      | 三 元查尔古             |   | 会议费      |        |          |            |     |                 |        |         |      |             |                      |                     |            |                 |
|      |                    |   | 部电震      |        |          |            |     | ]               |        |         |      |             |                      |                     | ~          | _               |
|      |                    |   |          |        |          |            |     |                 | $\sim$ |         |      |             |                      |                     | 1200 C     | <b>呆存</b>       |

5. 项目提交后,可根据通知要求依次任务书、中检报告、结题报告。

| 研究生教务管理系统 |            |   | a xiee 👟 |                                  |       | 詩審平台,严言      | <b>魦理、传</b> 辅 | 自国家秘密及敏感 | 戲信息。   | (1)<br>王河       | ▲<br>修改密码      | 个人菜单维护 | ●<br>布局设置 |  | ¥<br>关闭全部标签卡 |  | <b>じ</b><br>注销登录 |  |  |  |
|-----------|------------|---|----------|----------------------------------|-------|--------------|---------------|----------|--------|-----------------|----------------|--------|-----------|--|--------------|--|------------------|--|--|--|
| 4         | 兰目导航       |   | 首页 🕯     | 小新创业培育-学                         | 学生项目  | 申报 ❷         |               |          |        |                 |                |        |           |  |              |  |                  |  |  |  |
| ø         | 提前修读课程确认   | • | 当前位置: 編開 | 附计划 >> 项目申                       | 申报    |              |               |          |        |                 |                |        |           |  |              |  |                  |  |  |  |
| ø         | 培养管理       | • | 使用 返回    | <b>反</b> 上传立项                    | 申请书   | 添加指导教师       | 任务书           | 上传中检报告   | 上传结题报告 |                 |                |        |           |  |              |  |                  |  |  |  |
| ø         | 选课管理       | • | ų        | 目名称: 试验项目                        | B     |              |               |          |        | 項目納号: 252982001 |                |        |           |  |              |  |                  |  |  |  |
| ø         | 外语免修       | • | 項目       | 日状态:指导数                          | 师审核通过 | İ            |               |          |        | 申请书状            | <b>态</b> : 已提交 |        |           |  |              |  |                  |  |  |  |
| ø         | 成绩管理       | • | ·上传:     | 1000 <u>00</u> 00 不高設<br>申请书: 下! | 52 25 | 52982001_试验项 | 目_立项.pdf      |          |        |                 |                |        |           |  |              |  |                  |  |  |  |
| ø         | 教学日历       | • |          |                                  |       |              |               |          |        |                 |                |        |           |  |              |  |                  |  |  |  |
| ø         | 课表查询       | • |          |                                  |       |              |               |          |        |                 |                |        |           |  |              |  |                  |  |  |  |
| ø         | 评教         | • |          |                                  |       |              |               |          |        |                 |                |        |           |  |              |  |                  |  |  |  |
| ø         | 实验管理       | • |          |                                  |       |              |               |          |        |                 |                |        |           |  |              |  |                  |  |  |  |
| •         | 创新创业       | : |          |                                  |       |              |               |          |        |                 |                |        |           |  |              |  |                  |  |  |  |
|           | 📃 创新创业培育-学 |   |          |                                  |       |              |               |          |        |                 |                |        |           |  |              |  |                  |  |  |  |
|           | 📃 创新创业培育-成 |   |          |                                  |       |              |               |          |        |                 |                |        |           |  |              |  |                  |  |  |  |
|           |            |   |          |                                  |       |              |               |          |        |                 |                |        |           |  |              |  |                  |  |  |  |
|           |            |   |          |                                  |       |              |               |          |        |                 |                |        |           |  |              |  |                  |  |  |  |